# Beaumont

# SoftLab SPECIMEN TRACKING

- What is it?
- What does it do?
- What is involved?
- Who uses it?
- General overview

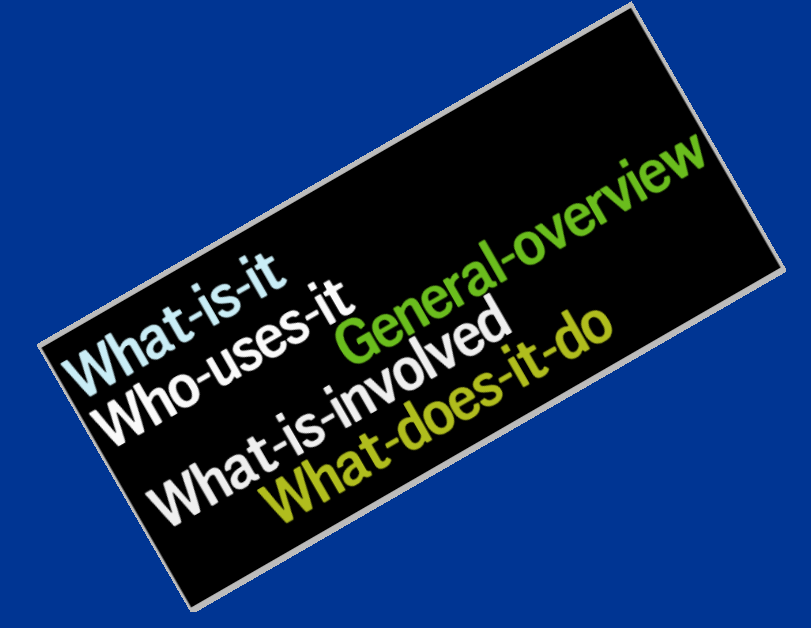

### **Beaumont**<sup>®</sup> Laboratory

05/24/11

# What is Specimen Tracking?

 Specimen Tracking is a tool to follow specimens from Order Entry in SoftLab all the way to storage and eventually discard

• It is a useful tool when dealing with specimen misplacement

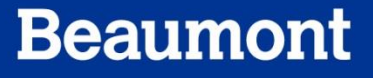

## What does Tracking do?

It allows somebody to determine a specimen's location by looking in Order Entry

 It is customizable for the purpose of accuracy and malleability. Changes can be made relative to work flow changes

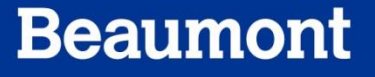

# What is involved with Tracking?

Build tracking lists at the ordering location level

 Receive the specimen either through instrument or scanning

 Scan specimens into storage and eventually discard

### Who will use Tracking?

- People throughout the Beaumont community that order tests and collects specimens
- Anybody that receives tests
- Anybody that puts specimens into storage
- Anybody that is looking for a lost specimen

### **General Overview of Tracking**

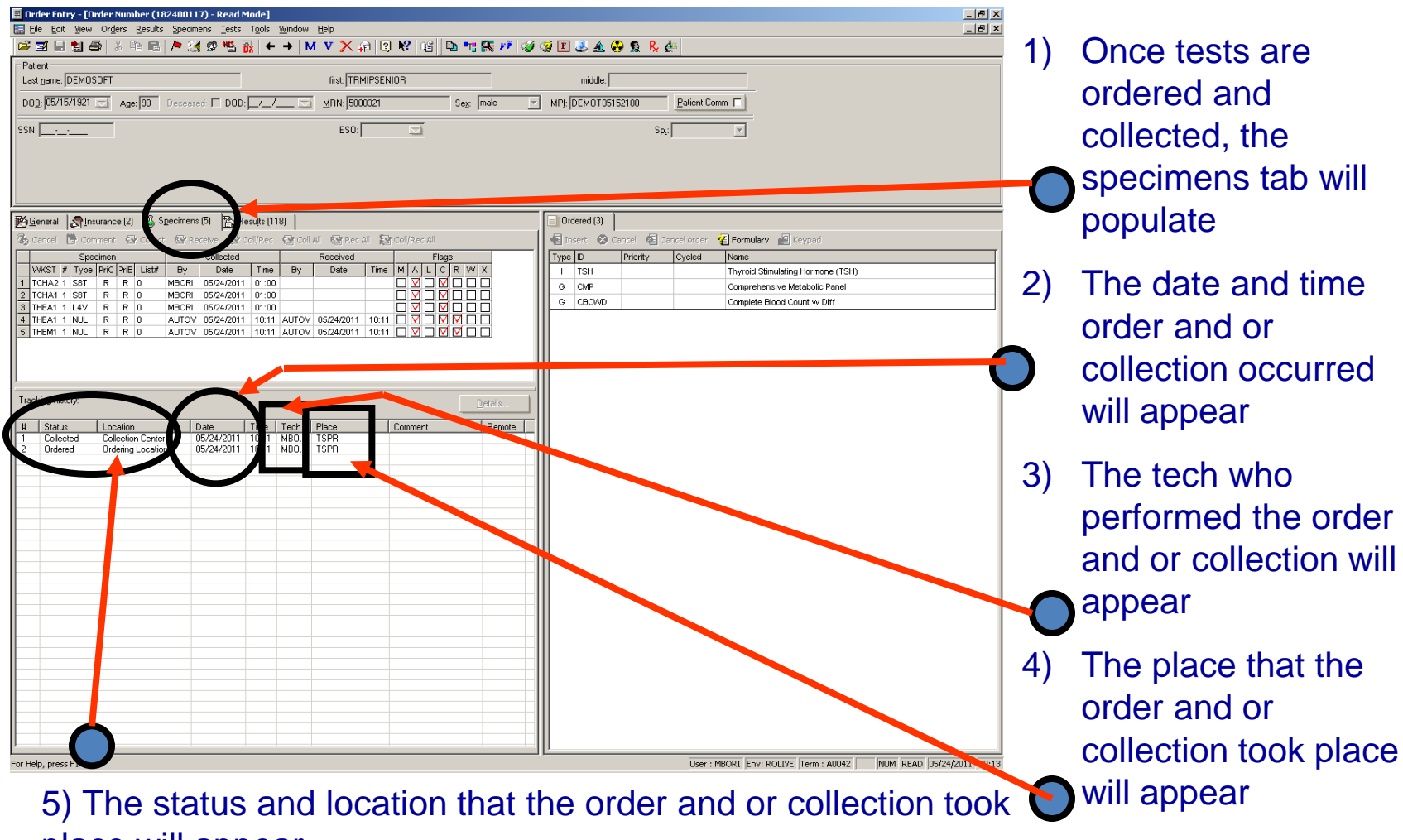

place will appear

| name: DEMOSOET                                                                                                    |                                                                                                    | middle                |                                                                           |                     |                       |                            |
|----------------------------------------------------------------------------------------------------|----------------------------------------------------------------------------------------------------|-----------------------|---------------------------------------------------------------------------|---------------------|-----------------------|----------------------------|
| g 05/15/1921 S Age: 90 Deceased: DDD: /_/_                                                                                                    | MRN: 5000321 Sex: male                                                                                                    | MPI: DEMOTOS          | 152100 <u>P</u> atient (                                                  | Comm 🗖              |                       |                            |
|                                                                                                    | E\$0:                                                                                                    |                       | Sp <sub>4</sub> :                                                         |                     |                       |                            |
| and Banness (2) R Speciment (5) St. Bandle (110)                                                                                                    |                                                                                                    | Ordered (2)           |                                                                           |                     |                       |                            |
| reral Sinsurance (2) Specimens (3) Specimens (3)                                                                                                    | Received Barbar of Barceliner of                                                                                                    | El locert. Ou         | Cancel 🕮 Cancel order                                                     | 🖉 Formulary 🖉 🖉     |                       |                            |
| Specimen Collected                                                                                                    | Received Flags                                                                                                    | Type ID               | Priority Cycled                                                           | Name                | -ypau                 |                            |
| KST # Type PriC PriE List# By Date Time                                                                                                    | By Date Time M A L C R W X                                                                                                    | I TSH                 |                                                                           | Thyroid Stimulating | Hormone (TSH)         |                            |
| HA2         1         S8T         R         R         0         MBORI         05/24/2011         01:00           HA1         1         S8T         R         R         0         MBORI         05/24/2011         01:00                                                                                                    |                                                                                                    | G CMP                 |                                                                           | Comprehensive Me    | tabolic Panel         |                            |
| IEA1 1 L4V R R 0 MBORI 05/24/2011 01:00                                                                                                    |                                                                                                    | G CBCWD               |                                                                           | Complete Blood Co   | unt w Diff            |                            |
| ing history:<br>Status Location Date Time Tit                                                                                                    | Details                                                                                                    | •                     |                                                                           |                     |                       |                            |
| Collected Collection Center 05/24/2011 10:11<br>Ordered Ordering Location 05/24/2011 0:11 MI                                                                                                    | BO TSPR<br>BO TSPR                                                                                                    |                       |                                                                           |                     |                       |                            |
|                                                                                                    |                                                                                                    |                       |                                                                           |                     |                       |                            |
| Specimer Tracking Funct                                                                                                    | tion Menu                                                                                                    | 1111                  |                                                                           |                     | ? ×                   | 1                          |
| Specimer Tracking Funct                                                                                                    | tion Menu                                                                                                    |                       |                                                                           |                     | ?×                    |                            |
| Specimer Aracking Funct<br>Ferminal Name: A0042<br># Status                                                                                                    | Location                                                                                                    |                       | Place                                                                     | Туре                | ? ×<br>Actions        | -                          |
| Specimer Fracking Funct<br>erminal Name: A0042<br># Status<br>1 0 - Ordered                                                                                                    | Lion Menu<br>Location<br>0 - Ordering Locatio                                                                                                    | <br>on                | Place<br>TSPR                                                             | Туре                | ? ×<br>Actions        | -                          |
| Specimer         Fracking Funct           Ferminal Name:         A0042           #         Status           1         0 · Ordered           2         C · Collected                                                                                                    | Lion Menu<br>Location<br>0 - Ordering Locatic<br>C - Collection Cente                                                                                                    |                       | Place<br>TSPR<br>TSPR                                                     | Туре                | ? ×<br>Actions        |                            |
| Specimer         Fracking Funct           # Status         A0042           # Status         Ordered           2         C · Collected           3         P. Proceeded                                                                                                    | Location<br>0 - Ordering Locatio<br>C - Collection Cente<br>R - Receiving                                                                                                    | pn<br>r               | Place<br>TSPR<br>TSPR                                                     | Туре                | <u>?</u> ×<br>Actions |                            |
| Specimer Fracking Funct<br>erminal Name: A0042<br># Status<br>1 0 - Ordered<br>2 C - Collected<br>3 0 - Proceived<br>4 T - Transported                                                                                                    | Location<br>U- Ordering Location<br>C - Collection Cente<br>R - Receiving<br>T - In Transit                                                                                              |                       | Place<br>TSPR<br>TSPR<br>TSPR<br>TSPR>ROL                                 | Туре                | Actions               |                            |
| Specimer + Facking Funct<br>erminal Name: A0042<br># Status<br>1 0 • Ordered<br>2 C • Collected<br>3 P. Received<br>4 T • Transported<br>5 Al Smeeled/Euror                                                                                                    | Location<br>0 - Ordering Location<br>C - Collection Cente<br>R - Receiving<br>T - In Transit<br>X - Cancelled/Error                                                                      |                       | Place<br>TSPR<br>TSPR<br>TSPR<br>TSPR<br>TSPR>ROL                         | Туре                | Actions               |                            |
| Specimer Fracking Funct<br>erminal Name: A0042<br># Status<br>1 0 • Ordered<br>2 C • Collected<br>3 P. Beceived<br>4 T • Transported<br>5 A • Special/Error<br>6 F • Removed from Storal                                                                                                    | Location<br>U - Ordering Location<br>C - Collection Cente<br>R - Receiving<br>T - In Transit<br>X - Cancelled/Error<br>Qe<br>U - Usual Location                                          |                       | Place<br>TSPR<br>TSPR<br>TSPR<br>TSPR<br>TSPR<br>TSPR                     | Туре                | ? ×<br>Actions        |                            |
| Specimer Fracking Funct<br>erminal Name: A0042                                                                                                    | Location<br>0 - Ordering Location<br>C - Collection Cente<br>R - Receiving<br>T - In Transit<br>X - Cancelled/Error<br>ge U - Usual Location<br>S - Storage                              | on<br>r               | Place<br>TSPR<br>TSPR<br>TSPR>ROL<br>TSPR<br>TSPR<br>TSPR                 | Туре                | Actions               |                            |
| Specimer         Fracking Function           etiminal Name:         A0042           #         Status           1         D - Ordered           2         C - Collected           3         D - Proceived           14         T - Transported           5         A - Screelad/Error           6         F - Removed from Storage           7         S - Storage           8         D - Discarded | Location U - Ordering Locatio C - Ordering Locatio C - Collection Cente R - Receiving T - In Transit X - Cancelled/Error ge U - Usual Location S - Storage G - Biohazard Wast            |                       | Place<br>TSPR<br>TSPR<br>TSPR<br>TSPR<br>TSPR<br>TSPR<br>TSPR<br>TSPR     | Type                | Actions               |                            |
| Specimer + Facking Funct<br>erminal Name: A0042<br># Status<br>1 0 - Ordered<br>2 C - Collected<br>3 P. Received<br>4 T - Transported<br>5 71 Succeeded/Error<br>6 F - Removed from Storag<br>7 S - Storage<br>8 D - Discarded                                                                                                    | Location<br>0 - Ordering Locatio<br>C - Collection Cente<br>R - Receiving<br>T - In Transit<br>X - Cancelled/Error<br>ge U - Usual Location<br>S - Storage<br>G - Biohazard Waste        |                       | Place<br>TSPR<br>TSPR<br>TSPR<br>TSPR<br>TSPR<br>TSPR<br>TSPR<br>TSPR     | Туре                | Actions               |                            |
| Specimer Fracking Funct<br>erminal Name: A0042<br># Status<br>1 0 · Ordered<br>2 C · Collected<br>3 D · Received<br>[4 T · Transported<br>5 / Sceneled/Error<br>6 F · Removed from Storag<br>7 S · Storage<br>8 D · Discarded                                                                                                    | Location<br>0 - Ordering Location<br>C - Collection Cente<br>R - Receiving<br>T - In Transit<br>X - Cancelled/Error<br>ge U - Usual Location<br>S - Storage<br>G - Biohazard Waste       | on<br>r<br>e          | Place<br>TSPR<br>TSPR<br>TSPR>ROL<br>TSPR<br>TSPR<br>TSPR<br>TSPR<br>TSPR | .B                  | ? ×<br>Actions        |                            |
| Specimer Fracking Funct<br>erminal Name: A0042<br># Status<br>1 0 · Ordered<br>2 C · Collected<br>3 P · Ordered<br>4 T · Transported<br>5 · R · Removed from Storag<br>7 S · Storage<br>8 D · Discarded                                                                                                    | Location<br>0 - Ordering Location<br>C - Collection Cente<br>R - Receiving<br>T - In Transit<br>X - Cancelled/Error<br>ge U - Usual Location<br>S - Storage<br>G - Biohazard Waste       | - 111<br>pn<br>f<br>e | Place<br>TSPR<br>TSPR<br>TSPR>ROL<br>TSPP<br>TSPR<br>TSPR<br>TSPR         | B                   | <u>?</u> ×<br>Actions |                            |
| Specimer Fracking Funct<br>erminal Name: A0042<br># Status<br>1 D · Ordered<br>2 C · Collected<br>3 D · Discorred<br>4 T · Transported<br>5 H · Suiceled/Error<br>6 F · Removed from Stora<br>7 S · Storage<br>8 D · Discarded                                                                                                    | Location<br>0 - Ordering Locatio<br>C - Collection Cente<br>R - Receiving<br><b>T - In Transit</b><br>X - Cancelled/Error<br>ge U - Usual Location<br>S - Storage<br>G - Biohazard Waste | οn<br>Γ               | Place<br>TSPR<br>TSPR<br>TSPR<br>TSPR<br>TSPR<br>TSPR<br>TSPR<br>TSPR     | B                   | Actions               |                            |
| Specimer Fracking Funct<br>erminal Name: A0042<br># Status<br>1 0 - Ordered<br>2 C - Collected<br>3 P PoorVed<br>4 T - Transported<br>5 N Successful<br>6 F - Removed from Storag<br>7 S - Storage<br>8 D - Discarded                                                                                                    | Location<br>0 - Ordering Locatio<br>C - Collection Cente<br>R - Receiving<br>T - In Transit<br>X - Cancelled/Error<br>ge U - Usual Location<br>S - Storage<br>G - Biohazard Waste        | pn<br>r<br>c          | Place<br>TSPR<br>TSPR<br>TSPR<br>TSPR<br>TSPR<br>TSPR<br>TSPR<br>TSPR     | В                   | Actions               |                            |
| Specimer Fracking Funct<br>Ferminal Name: A0042<br># Status<br>1 0 - Ordered<br>2 C - Collected<br>3 D Recoved<br>4 T - Transported<br>3 A Strongled/Froor<br>6 F - Removed from Storag<br>7 S - Storage<br>8 D - Discarded                                                                                                    | Location<br>0 - Ordering Location<br>C - Collection Cente<br>H - Receiving<br>T - In Transit<br>X - Cancelled/Error<br>ge U - Usual Location<br>S - Storage<br>G - Biohazard Waste       | e                     | Place<br>TSPR<br>TSPR<br>TSPR>ROL<br>TSPR<br>TSPR<br>TSPR<br>TSPR         | В                   | ? ×<br>Actions        | -<br>-<br>-<br>-<br>-<br>- |
| Specimer Fracking Funct<br>erminal Name: A0042<br># Status<br>1 0 - Ordered<br>2 C - Collected<br>3 P - Ordered<br>4 T - Transported<br>5 - Stronge<br>8 D - Discarded<br>2 Stronge<br>8 D - Discarded                                                                                                    | Location<br>0 - Ordering Locatio<br>C - Collection Cente<br>R - Receiving<br>T - In Transit<br>X - Cancelled/Error<br>ge U - Usual Location<br>S - Storage<br>G - Biohazard Waste        |                       | Place<br>TSPR<br>TSPR<br>TSPR>ROU<br>TSPR<br>TSPR<br>TSPR<br>TSPR         | B                   | ? ×<br>Actions        |                            |
| Specimer Fracking Funct<br>erminal Name: A0042<br># Status<br>1 D · Ordered<br>2 C · Collected<br>3 D · Proceed<br>4 T · Transported<br>0 N · Surveyed<br>7 S · Storage<br>8 D · Discarded                                                                                                    | Location<br>0 - Ordering Locatio<br>C - Collection Cente<br>R - Receiving<br><b>T - In Transit</b><br>X - Cancelled/Error<br>ge U - Usual Location<br>S - Storage<br>G - Biohazard Waste | οn<br>Γ               | Place<br>TSPR<br>TSPR<br>TSPR<br>TSPR<br>TSPR<br>TSPR<br>TSPR<br>TSPR     | B                   | Actions               |                            |

- The tracking feet onthe top toolbar will thenbe selected
- 8) The specimen tracking function menu will appear. Each P.C. is customized with particular statuses, locations, and places.
- 9) For this quick example, we will tell this order that we are sending it from Troy Specimen Processing to Royal Oak Lab

| P/Speciment Tracking       P/Speciment Tracking         Pie Edit View Look Window Help         Pie Edit View Look Window Help | 10)Scan your<br>barcodes and the<br>barcode box will<br>populate. Click<br>enter after each<br>barcode is scanned |
|----------------------------------------------------------------------------------------------------|----------------------------------------------------------------------------------------------------|
| Name:       DEMOSOFT, TRMIPSENIOR       Beceived         Action:       Select,       Wrikid [TCHA2         Old Stop       Status:       C       Transfer Tag. No         Status:       C       Colected       Location:       Transfer Tag. No         Location:       C       Celection Center       Location:       Tin Transit         Place:       TSPR       Cogment:       Location:       Lint         Tag       Cogment:       Cogment:       Lint         Tag       Lint       Time:       Lint         H       Order       Spec Type Wrikid Date       Time: Tech. Tag. Comment         1       182400117       DEMOSOFT, TRMIPSENIOR       Status:       Time: Tech. Tag. Comment         1       182400117       DEMOSOFT, TRMIPSENIOR       LAV       THEA1       05/24/2011       10:51       MBORI                                                                                                    | 11)Save your order<br>(CTRL + S) and<br>print out the<br>specimen tracking<br>list                                |
|                                                                                                    | 12)The bottom field<br>will populate with<br>the specimens that<br>you want to add to<br>the tracking list        |

| 聞 Urder Entry - [Urder Number (182400117) - Read Möde]                                                                                                    | Щ        |
|----------------------------------------------------------------------------------------------------|----------|
| Elle Edit View Orders Results Specimens Tests Tools Window Help                                                                                                    | ᆀ        |
| 🖆 🖬 🖩 🖄 🎒   ¾ 🖻   ▶ 🦓 🕸 🐴   ← →   M V 🗙 🖓   월   ♥   🏭   ◘ 💘 🖓 🐼 🖉 🗷 🔬 🚱 👷                                                                                                    | <b>k</b> |
| Patient                                                                                                    |          |
| Last <u>name</u> : DEMOSOFT first: TRMIPSENIOR middle:                                                                                                    |          |
| D08: 05/15/1921 🗔 Age: 90 Deceased: 🗆 D0D: _/_/ 🖂 MRN: 5000321 Sex: male 🔽 MPI: DEMOT05152100-                                                                                                    |          |
|                                                                                                    |          |
| SSN: <u></u> ESO:   🗔                                                                                                    | Sp       |
|                                                                                                    |          |
|                                                                                                    |          |
|                                                                                                    |          |
| 1                                                                                                    | F        |
| General Rinsurance (2) & Specimens (5) Results (118)                                                                                                    |          |
| Recorded Recomment Record Record Reco |          |
| Specimen Collected Received Flags                                                                                                    |          |
| WKST # Type PriC PriE List# By Date Time By Date Time M A L C W X                                                                                                    |          |
| 1 TCHA2 1 S8T R R 0 MBORI 05/24/2011 01:00                                                                                                    | -        |
|                                                                                                    | 11       |
| 4 THEAT I LAV R R 0 MICHAN 05/24/2011 01:00 G CMP                                                                                                    | 1        |
| 5 THEMI 1 NUL R R 0 AUTOV 05/24/2011 10:11 AUTOV 05/24/2011 10:11 0 V V 0 0                                                                                                    | 1        |
|                                                                                                    | 1        |
|                                                                                                    |          |
|                                                                                                    |          |
| Tracking history: Details                                                                                                    |          |
|                                                                                                    | Ш        |
| Status Location Date Time Tech Place Comment Remote     Transported Transit 05/24/2011 11:01 MRDP TSPRVB01B                                                                                                    | Ш        |
| Collected Collection Center 05/24/2011 10:11 MBDR 15/PR                                                                                                    | Ш        |
| 3 Ordered Ordering Location 05/24/2011 10:11 MBORI TSPN                                                                                                    | Ш        |
|                                                                                                    | Ш        |
|                                                                                                    | Ш        |
|                                                                                                    | Ш        |
|                                                                                                    |          |
|                                                                                                    | ı]]      |
| For Help, press F1 User : MBORI Env: ROLIVE Term : A0042 NUM READ 05/24/2011 11:12                                                                                                    |          |

13) Checking back in the order, under the specimens tab, a new status has been assigned to the order

14) Under "place", the specimen is now being
sent to Royal Oak Lab.
The Royal Oak Lab will be responsible for scanning in the specimens and receiving them.

| View Q<br>Orders<br>Phleboto<br>Results<br>Query<br>Reports<br>Setup<br>Util<br>Interfac | erders Phlebotomy Results Query Reports S<br>Phebotomy Results Query Reports S<br>Phebotomy Phebotomy Phebotom | etup Uti Interfaces Iools Help | Patient<br>Maintenanc | ien<br>ng | skiletcootomists F | esults Rep |
|------------------------------------------------------------------------------------------|----------------------------------------------------------------------------------------------------|--------------------------------|-----------------------|-----------|--------------------|------------|
| #                                                                                        | ,<br>Status                                                                                                    | Location                       | Place                 | Туре      | Actions            |            |
| 1                                                                                        | 0 - Ordered                                                                                                    | 0 - Ordering Location          | ROLB                  |           |                    |            |
| 2                                                                                        | C - Collected                                                                                                    | C - Collection Center          | nolo                  | -         |                    |            |
| 3                                                                                        | R - Received                                                                                                    | R - Receiving                  | ROLB                  |           |                    |            |
| 4                                                                                        | 1 - Transported                                                                                                    | T In Transit                   | POLESPHEME            |           |                    |            |
| 5                                                                                        | X - Canceled/Error                                                                                                    | X - Cancelled/Error            | ROLB                  |           |                    |            |
| 6                                                                                        | F - Removed from Storage                                                                                                    | U - Usual Location             | ROLB                  |           |                    |            |
| 1                                                                                        | S - Storage                                                                                                    | S - Storage                    | RULB                  |           |                    |            |
| 8                                                                                        | D - Discarded                                                                                                    | G - Biohazard Waste            | RULB                  |           |                    |            |
|                                                                                          |                                                                                                    |                                |                       |           |                    |            |
|                                                                                          |                                                                                                    |                                |                       |           |                    |            |
|                                                                                          |                                                                                                    |                                |                       |           |                    |            |
|                                                                                          |                                                                                                    |                                |                       |           |                    | <u> </u>   |
|                                                                                          |                                                                                                    |                                |                       |           |                    | 11.10 ///  |
|                                                                                          |                                                                                                    |                                |                       |           |                    |            |
| ┛                                                                                        |                                                                                                    |                                |                       |           | •                  |            |
|                                                                                          |                                                                                                    |                                |                       |           |                    |            |
|                                                                                          |                                                                                                    |                                |                       |           |                    |            |

14) At Royal Oak Lab, the processor would open up SoftLab and double click on the Specimen Tracking Icon

 15) The Specimen Tracking Function window will pop up. The processor will select the option to Receive and click "OK"

 16) Notice that the place
 is different because this P.C. is at Royal Oak Lab

| #Specimen Tracking         Pie Edit yew Look Window Help         Pie State State         Pie State State         Pie State         Pie State                                                                                                    | <ul> <li>17) The processor will</li> <li>scan the barcodes.<br/>The list will begin<br/>to populate at the<br/>bottom of the<br/>screen.</li> </ul> |
|----------------------------------------------------------------------------------------------------|----------------------------------------------------------------------------------------------------|
| Action       Select,       Wind [ILRA]         Old Stop       Statu:       Transported       Location:       Transported       Location:       Transported       Location:       Receiving       Price       Price | 18) Save your order<br>and click "OK"                                                                                                    |
| Ready In 1, Col 1 User : MBORI Env: ROLIVE  Term : A0042                                                                                                    |                                                                                                    |

### **Overview Wrap up**

|             | ast <u>n</u> ame:  DEMU | SOFT               |                   |              |            |        | first: TRMIPSEN      | IIOR         |                  |        | middle:          |            |
|-------------|-------------------------|--------------------|-------------------|--------------|------------|--------|----------------------|--------------|------------------|--------|------------------|------------|
| D           | 0 <u>B</u> : 05/15/1921 | Age: 90            | Deceas            | ed: 🗖 DOD:   | _/_/.      |        | <u>M</u> RN: 5000321 |              | Se <u>x</u> : ma | le 🔽   | MPI: DEMOTO5     | 152100     |
| SS          | N:                      |                    |                   |              |            |        | ESO:                 |              |                  |        |                  |            |
|             |                         |                    |                   |              |            |        |                      |              |                  |        |                  |            |
|             |                         |                    |                   |              |            |        |                      |              |                  |        |                  |            |
|             |                         |                    |                   |              |            |        |                      |              |                  |        |                  |            |
|             | 1                       |                    |                   |              |            | 1      | 5                    |              |                  |        |                  | 1          |
| Ð           | <u>G</u> eneral Strain  | nsurance (2) 🛛 🎍 🤅 | 5 <u>p</u> ecimen | s (5) 🔁 R    | esuļts (11 | 8)     | BBan <u>k</u>        |              |                  |        | Ordered (3)      |            |
| ه           | Cancel 🏼 🎦 Co           | omment 🛛 🖅 Collec  | t 🖾 R             | eceive 🛛 😰 🤇 | ioll/Rec   | 🐨 Coll | All 🧐 Rec All 🛐      | Coll/Rec All |                  |        | 📲 Insert  😣      | Cancel     |
|             | Sp                      | ecimen             |                   | Collected    |            |        | Received             | Fla          | ags              |        | 🛛 🔕 Cancel order |            |
|             | WKST # Typ              | e PriC PriE List#  | By                | Date         | Time       | By     | Date Time            | MAL          |                  | 1      | Eormulary        | kevn       |
| 1           | TCHA2 1 S8T             | R R O              | MBORI             | 05/24/2011   | 01:00      | MBORI  | 05/24/2011 11:35     | 5 🗆 🗹 🗹 🛙    |                  |        |                  | 201 - COVP |
| 2           | TCHA1 1 S8T             | R R 0              | MBORI             | 05/24/2011   | 01:00      | MBORI  | 05/24/2011 11:25     | ; 🗆 🗹 🗹      |                  |        | Prio Prio        | rity       |
| 3           | THEA1 1 L4V             | R R O              | MBORI             | 05/24/2011   | 01:00      | MBORI  | 05/24/2011 11:24     | - 🗆 🔽 🛙      | ₫ 🗹 🗆 🗆          |        | TSH              |            |
| 4           | THEA1 1 NUL             | R R O              | AUTOV             | 05/24/2011   | 10:11      | AUTOV  | 05/24/2011 10:11     | [            | ☑ ☑ □ □          |        | CMP              |            |
| 5           | THEM1 1 NUL             | R R O              | AUTOV             | 05/24/2011   | 10:11      | AUTOV  | 05/24/2011 10:11     | <u> </u>     | ☑ ☑ □ □          |        | CBCWD            |            |
|             |                         |                    |                   |              |            |        |                      |              |                  |        |                  |            |
|             |                         |                    |                   |              |            |        |                      |              |                  |        |                  |            |
| Tra         | acking history:         |                    |                   |              |            |        |                      |              | Det              | ails   |                  |            |
| #           | Status                  | Location           |                   | Date         | Time       | Tech   | Place                | Commen       | t                | Remote |                  |            |
| 1           | Received                | Receiving          |                   | 05/24/2011   | 11:35      | MBORI  | ROLB                 |              |                  |        |                  |            |
| 2           | Transported             | In Transit         |                   | 05/24/2011   | 11:01      | MBORI  | ISPB>BOLP            |              |                  |        |                  |            |
| 3           | Collected               | Collection Center  | er                | 05/24/2011   | 10:11      | MBURI  | TSPR<br>TCPR         |              |                  |        |                  |            |
| ч. <b>н</b> | Urdered                 | Urdering Locati    | on                | 05/24/2011   | 10:11      | MBURI  | ISPH                 |              |                  |        |                  |            |
| 4           |                         |                    |                   |              |            |        |                      |              |                  |        |                  |            |
| 4           |                         |                    |                   |              |            |        |                      |              |                  |        |                  |            |
| 4           |                         |                    |                   |              |            |        |                      |              |                  |        |                  |            |

 19) Going back into
 the order, one can see the specimens were received at Royal Oak Lab

### Conclusion

| M    | licrosoft Ex      | cel - Specin             | nenTracking         | JPlaces.xls       |                            |                |         |                     |         |              |                 |       |     |
|------|-------------------|--------------------------|---------------------|-------------------|----------------------------|----------------|---------|---------------------|---------|--------------|-----------------|-------|-----|
| :2   | <u>File E</u> dit | <u>V</u> iew <u>I</u> ns | ert F <u>o</u> rmat | : <u>T</u> ools [ | <u>)</u> ata <u>W</u> indo | w <u>H</u> elp |         |                     |         | Type a qu    | estion for helj | I     | 8,  |
| 80   | P 🖂 🖓             | n - 💿                    | P : Arial           |                   | - 10 -                     | BZ             | U E E   | <b>∃</b> • <b>a</b> | \$ % ,  | *.0 .00 E    |                 | 8 - A | -   |
|      | Δ39               | -                        | £                   |                   |                            |                |         |                     |         | 100 910 1 49 | -7 1            |       |     |
|      | A                 | B                        | C C                 | D                 | F                          | F              | G       | Н                   |         |              | K               |       | -   |
| 1    |                   |                          |                     |                   |                            |                |         |                     |         |              |                 |       | -   |
| 2    | SPECI             | MEN TI                   | RACKIN              | IG SITE           | ES                         |                |         |                     |         |              |                 |       |     |
| 3    |                   |                          |                     |                   |                            |                |         |                     |         |              |                 |       |     |
| 4    | ROYAL C           | DAK                      |                     |                   |                            |                | TROY    |                     |         |              |                 |       |     |
| 5    | ABREVIA           | TION                     | DESCRIP             | TION              |                            |                | ABREVIA | TION                | DESCRI  | PTION        |                 |       |     |
| 6    | RSEND             |                          | ROYAL O             | AK SENDO          | DUTS                       |                | TAP     |                     | TROY AN | NATOMIC PA   | THOLOGY         | ·     |     |
| 7    | FLOW              |                          | ROYAL O             | AK FLOW           | CYTOMETR                   | ٦Y             | TBANK   |                     | TROY BL | OOD BANK     |                 |       |     |
| 8    | MIMC              |                          | ROYAL O             | AK IMAGIN         | IG CENTER                  | 2              | TCHEM   |                     | TROY CH | HEMISTRY     |                 |       |     |
| 9    | RBANK             |                          | ROYAL O             | AK BLOOD          | ) BANK                     |                | TCYT    |                     | TROY C  | TOLOGY       |                 |       |     |
| 10   | RCC               |                          | ROYAL O             | AK CANCE          | ER CENTER                  | {              | TDOC    |                     | TROY PA | ATHOLOGIS'   | TS              |       |     |
| 11   | RCHEM             |                          | ROYAL O             | AK CHEMI          | STRY                       |                | THEME   |                     | TROY HE | EMATOLOG     | Y               |       |     |
| 12   | RCOAG             |                          | ROYAL O             | AK COAGI          | JLATION                    |                | TLBB    |                     | TROY AF | REA B        |                 |       |     |
| 13   | RCSR              |                          | ROYAL O             | AK CLIEN          | SERVICE:                   | S              | TLBSH   |                     | TROY LA | AB STERLIN   | G HEIGHTS       | 3     |     |
| 14   | RCTG              |                          | ROYAL O             | AK CYTO           | SENETICS                   |                | TMIC    |                     | TROY M  | CROBIOLO     | ΞY              |       |     |
| 15   | RCYT              |                          | ROYAL O             | AK CYTOL          | .OGY                       |                | TOFC    |                     | TROY OF | FICES        |                 |       |     |
| 16   | RHEME             |                          | ROYAL O             | AK HEMA           | TOLOGY                     |                | TOTH    |                     | TROY O  | THER         |                 |       |     |
| 17   | ROLB              |                          | ROYAL O             | AK LAB PI         | ROCESSIN                   | G              | TSPR    |                     | TROY SE | PECIMEN RE   | ECEIVING        |       |     |
| 18   | RST1              |                          | ROYAL O             | AK SPECI.         | AL TESTING                 | 31             | TSTAT   |                     | TROY ST | FAT LAB      |                 |       |     |
| 19   | RST2              |                          | ROYAL O             | AK SPECI          | AL TESTING                 | 32             | TUNAS   |                     | TROY U  | ASOURCE      |                 |       |     |
| 20   | RSTAT             |                          | ROYAL O             | AK STAT L         | AB                         |                |         |                     |         |              |                 |       |     |
| 21   | RTOXI             |                          | ROYAL O             | AK TOXICO         | DLOGY                      |                |         |                     |         |              |                 |       | _   |
| 22   | RAP               |                          | ROYAL O             | AK ANATO          | MIC PATH                   | OLOGY          |         |                     |         |              |                 |       | _   |
| 23   | RHLA              |                          | ROYALO              | AK HLA            |                            |                |         |                     |         |              |                 |       | _   |
| 24   |                   |                          |                     |                   |                            |                |         |                     |         |              |                 |       | _   |
| 25   |                   |                          |                     |                   |                            |                |         |                     |         |              |                 |       | -   |
| 26   | GRUSSE            |                          | DECOND              | TION              |                            |                | DRAWSI  | TION                | DECON   |              |                 |       | -   |
| 27   | ABREVIA           | HUN                      | DESCRIP             | DONTE D           |                            |                | ABREVIA | TION                | DESCRIP |              |                 | TION  |     |
| 20   | COUEM             |                          | CRUSSE              |                   | LUUUD DAN<br>UEMIOTOV      | ĸ              | DBUAM   |                     |         |              |                 | TION  |     |
| 29   |                   |                          | CRUSSE              | POINTE U          |                            |                | REHAM   |                     |         |              | WADILE          |       |     |
| 21   | CMIC              |                          | CRUSSE              |                   |                            |                |         |                     |         |              |                 |       |     |
| 21   |                   |                          | CROSSE              |                   |                            | 0              | DNODT   |                     | NOTAL   |              | RAWSHE          |       |     |
| 32   | GOFR              |                          | GRUSSE              |                   | RUCESSIN                   | 6              | DOLLEE  |                     |         |              |                 |       | -+  |
| 34   |                   |                          |                     |                   |                            |                |         |                     | WADDEN  | LD DRAWSTA   |                 |       |     |
| 36   |                   |                          |                     |                   |                            |                | DWRI    |                     | WEST B  |              |                 |       | -   |
| 36   |                   |                          |                     |                   |                            |                | RWSTO   |                     | WESTO   | AKS DRAW     | STATION         |       | -+  |
| 37   |                   |                          |                     |                   |                            |                | TLKOR   |                     | LAKE OF |              | SITE            | -     | -+  |
| 38   |                   |                          |                     |                   |                            |                | TMACT   |                     | MACOM   | B DRAWSITI   | F               |       | -   |
| 39   |                   | 1                        |                     |                   |                            |                | TROCH   |                     | ROCHES  | STER DRAW    | SITE            |       | +   |
| 40   |                   | •                        |                     |                   |                            |                | - HOOH  |                     | ROONEC  |              |                 |       | +   |
| 11   |                   |                          |                     |                   |                            |                |         |                     |         |              |                 | 1     | _jj |
| H 4  | ► H\She           | et1 / Sheet              | 2 / Sheet3          | /                 |                            |                |         |                     |         |              |                 |       |     |
| Read | ly                |                          |                     |                   |                            |                |         |                     |         |              | NUM             |       |     |

 Examples of some sites built into the Beaumont Health SoftLab Tracking Table.

2. If you observe that a necessary site is missing from SoftLab tracking, please use Soft Express to notify the Soft LIS Support Team.

### Credits

 Questions on content and/or input or critique on required modifications should be addressed to:

Laboratory LIS Soft Support

LaboratoryLISSoftSupport@beaumont.edu